## คู่มือการใช้งานระบบ ค้นหาข้อมูลสถานศึกษา (ข้อมูลอ้างอิงจากการรับสมัครนักศึกษา ปีการศึกษา 2567) จัดทำโดยสำนักส่งเสริมวิชาการและงานทะเบียน งานบริหารงานทั่วไป

## ข้อมูลมีดังนี้

- 1. ข้อมูลผู้สมัครทั้งหมด ปีการศึกษา 2567
- ไปที่เว็บไซต์ <u>https://oapr.rmuti.ac.th/main/admissions-statistics</u> หรือสแกน QR CODE
- เลือกหัวข้อ "ข้อมูลระบบสารสนเทศ ปี 2567"
- เลือกที่หัวข้อ "ระบบสืบค้นข้อมูลจากผู้สมัคร"

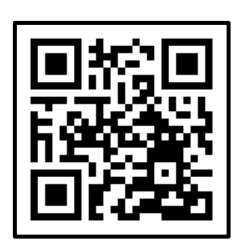

หมายเหตุ : ข้อมูลฉบับนี้มีความคลาดเคลื่อนของจำนวนของผู้สมัคร เนื่องจากรูปแบบการรับสมัครบางรอบที่ไม่เหมือนกัน มีการใช้ งานในระบบและบางรอบที่นำข้อมูลภายนอกเข้าระบบ จึงทำให้ได้ข้อมูลที่ต่างกัน จุดประสงค์ของข้อมูลดังกล่าว เพื่อวิเคราะห์ กลุ่มเป้าหมายในเขตภูมิภาคและเขตพื้นที่ เพื่อใช้เป็นแนวทางในการประชาสัมพันธ์ และเป็นการให้ข้อมูลกับคณะในการให้โควตา (ปิด) แก่สถานศึกษา

## ข้อมูลผู้สมัครทั้งหมด ปีการศึกษา 2567

วิธีการค้นหาข้อมูลผู้สมัคร
 ทำการสแกน QR CODE จะแสดงข้อมูลดังภาพ

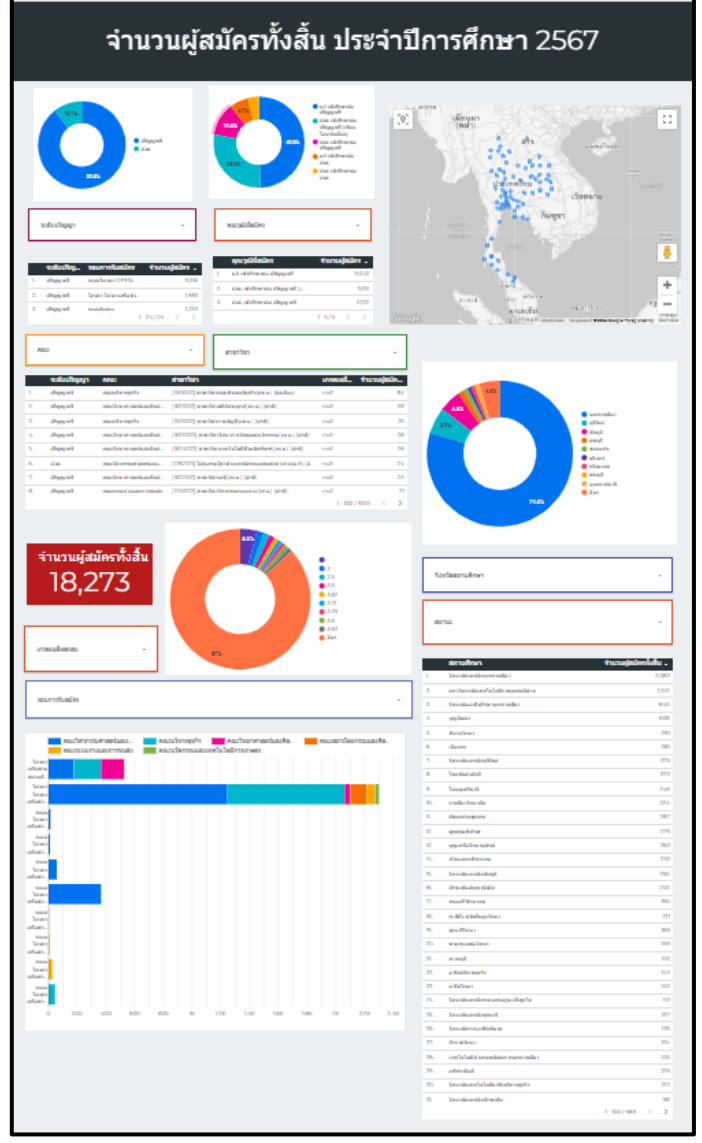

 กรณีต้องการค้นหาข้อมูล "ระดับปริญญา" ทั้งหมด ทำการเลือกช่องกรอบสีแดงที่ระบบระดับปริญญา แล้วเลือกระดับปริญญาที่ ต้องการหาข้อมูล ยกตัวอย่างเช่น ต้องการหาข้อมูลผู้สมัครระดับปริญญาตรีทั้งหมด เลือกที่กรอบสีแดงและเลือกระดับปริญญาตรี บริเวณด้านขวาเมื่อเอาเมาส์ไปคลิกจะมีคำว่า "เท่านั้น" ให้ทำการคลิก ข้อมูลจะแสดงจำนวนผู้สมัครระดับปริญญาตรีทั้งหมด

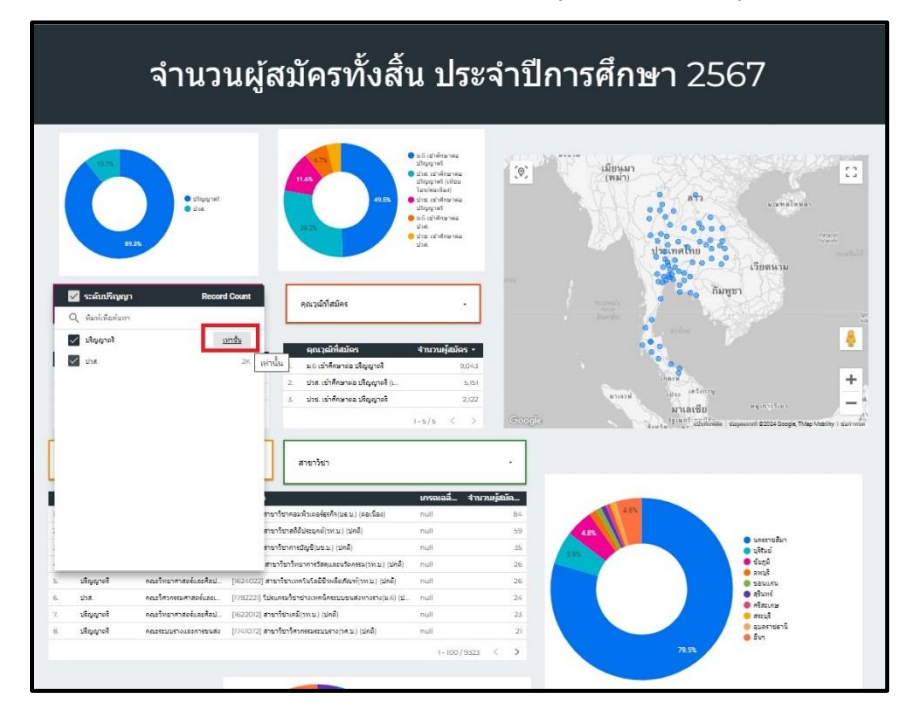

 หากเลือกระดับปริญญา ข้อมูลทุกส่วนจะถูกเชื่อมโยงกันหมด ข้อมูลที่แสดงขึ้นมาจะโชว์ ผู้สมัครระดับปริญญาตรี มีจำนวน 16,782 คน ซึ่งแยกสัดส่วนเป็นเป็นระดับการศึกษา

- มัธยมศึกษาชั้นปีที่ 6
- ระดับประกาศนียบัตรวิชาชีพชั้นสูง
- ระดับประกาศนียบัตรวิชาชีพ
- เข้าศึกษาต่อ ปริญญาตรี เข้าศึกษาต่อ ปริญญาตรี เข้าศึกษาต่อ ปริญญาตรี
- จำนวน 5,262 คน (31.4%) จำนวน 2,151 คน (12.8%)

จำนวน 9,369 คน (55.8%)

ส่วนข้อมูลของจังหวัดที่สมัครมี จังหวัดนครราชสีมา (มากที่สุด) รองลงมา บุรีรัมย์ ชัยภูมิ ตามลำดับ สามารถดูแผนภูมิ ประเทศจะแสดงข้อมูลผู้สมัครที่กระจายทั่วประเทศ

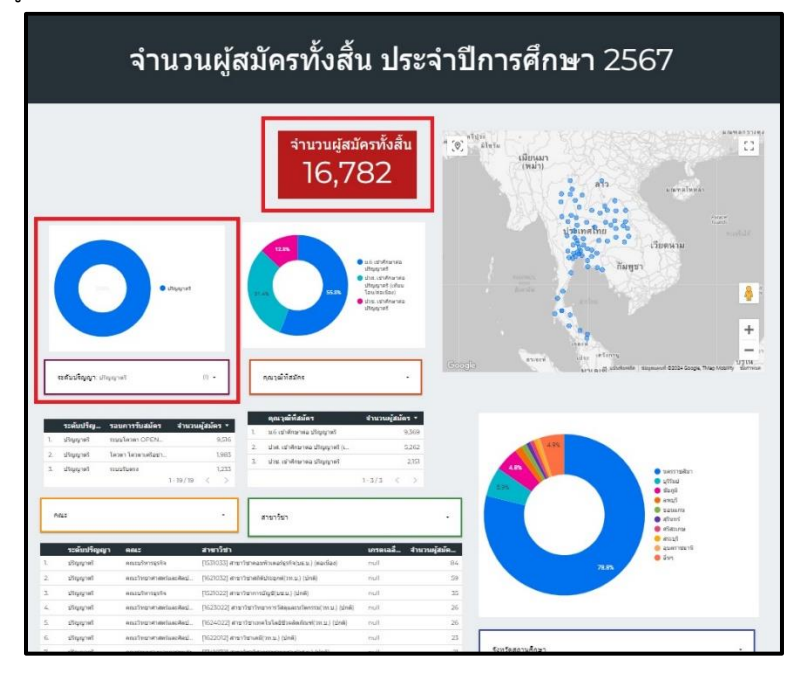

 กรณีต้องการตรวจสอบจากแผนภูมิประเทศ ทำการนำเมาส์ไปคลิกที่แผนภูมิประเทศ เลือก "จุดสีน้ำเงิน" จังหวัดที่สนใจ ้ยกตัวอย่าง เลือกจังหวัดนครราชสีมา สามารถเลือกนครราชสีมา ที่แผนภูมิประเทศและแผนภูมิวงกลมที่ระบุ นครราชสีมาได้หรือหาก ต้องการตรวจสอบข้อมูล **"จำนวนและเปอร์เซ็นต์"** โดยไปที่กราฟวงกลมใต้แผนที่ เมื่อนำเมาส์ไปวางจะแสดงข้อมูล

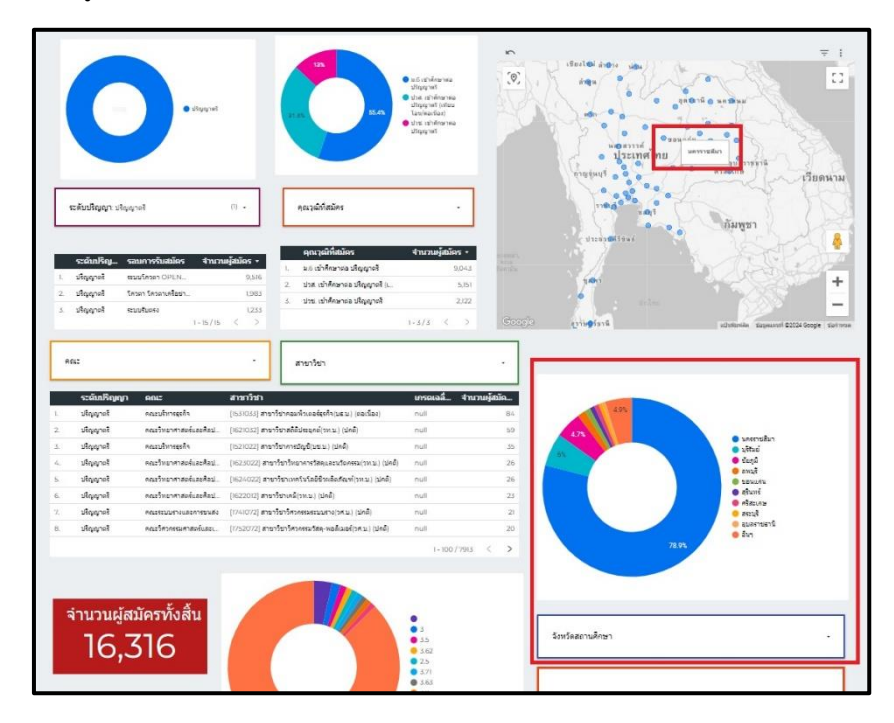

5. กรณีต้องการหาข้อมูล ในพื้นที่จังหวัดนครราชสีมา มีจำนวนผู้ที่สมัครระดับปริญญาตรี จำนวนกี่คน ให้ทำการเลือกระดับปริญญา เป็น "ระดับปริญญาตรี" กดเมนู "เท่านั้น" คลิกที่แผนภูมิประเทศ "นครราชสีมา" ระบบจะทำการแสดงข้อมูล ในจังหวัด ้นครราชสีมา มีผู้สมัครระดับปริญญาตรี จำนวน 13,223 คน แบ่งสัดส่วนเป็นระดับดังนี้

- มัธยมศึกษาชั้นปีที่ 6
- เข้าศึกษาต่อ ปริญญาตรี
- ระดับประกาศนียบัตรวิชาชีพชั้นสูง - ระดับประกาศนียบัตรวิชาชีพ
- เข้าศึกษาต่อ ปริญญาตรี เข้าศึกษาต่อ ปริญญาตรี
- จำนวน 7,799 คน (59%) จำนวน 3,801 คน (28.7%) จำนวน 1,623 คน (12.3%)
- ้จำนวนผู้สมัครทั้งสิ้น ประจำปีการศึกษา 2567 านวนผัสมัครทั้งสิ้ 13.223 ประเทศไทย ຖຸດເວລີທີ່ສມັດ

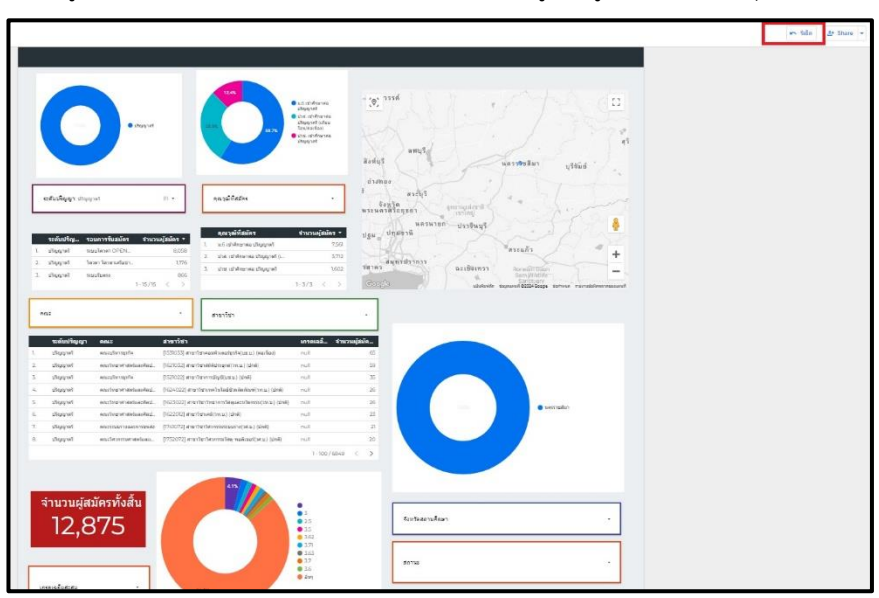

กรณีต้องการหาข้อมูลในส่วนอื่นเพิ่มเติม ให้ทำการคลิก "รีเซ็ต" ข้อมูลจะถูกทำการเซ็ตค่าจุดเริ่มต้นใหม่

 กรณีต้องการค้นหาข้อมูลในภาพของคณะ เพื่อหาข้อมูลลำดับสถานศึกษาที่สมัครมากที่สุด มีสถานศึกษาอะไรบ้าง ให้นำเมาส์ไป เลือก กรอบที่ระบุ "คณะ" ยกตัวอย่างเลือกคณะวิศวกรรมศาสตร์และเทคโนโลยี ให้ทำการคลิกคำว่า "เท่านั้น"

| ระเคบบรญ รอบการรบสมคร                                 | จำนวนผู้สมัคร • | คุณวุฒหสมคร                                   | จานวนผูสมคร +                                                                                                    |                  |                                                                                       |                         |                                                  |                              |
|-------------------------------------------------------|-----------------|-----------------------------------------------|----------------------------------------------------------------------------------------------------|------------------|---------------------------------------------------------------------------------------|-------------------------|--------------------------------------------------|------------------------------|
| ปริญญาตรี สะบบโดวดา OPEN                              | 3,483           | 1. บวส. เขาสุดขายอ บรญญายร (L.                | 2,960                                                                                                    |                  |                                                                                       |                         |                                                  | +                            |
| ปริญญาตรี โดวตา โดวตาเครือข่า                         | 1,046           | 2. ม.6 เขาคุณษาคล บรณูญาคร                    | 2,52%                                                                                                    |                  |                                                                                       | inara                   |                                                  |                              |
| ปวส. ระบบโควดา OPEN                                   | 740             | 5. ม.6 เขาศึกษาตอ ช่วส.                       | 809                                                                                                    |                  | อาเจะพ่                                                                               | istan setanna           |                                                  | _                            |
| 1-                                                    | 19/19 < >       |                                               | 1-5/5 < >                                                                                                    | Coople           |                                                                                       | มาเลเซิย<br>แรงชองฟิต 1 | siagenerati @2024 Google, TMap 1                 | lobility starts              |
| 🛁 ຄຄມ: (1)                                            | Record Count    |                                               |                                                                                                    |                  |                                                                                       |                         |                                                  |                              |
| 0 พิมพ์เพื่อดังหา                                     |                 | ועינופרא                                      |                                                                                                    |                  |                                                                                       |                         |                                                  |                              |
| 🖉 คณะวิศวกรรมศาสมร์และเทคโนโลยั                       | <u>เอกส์น</u>   |                                               | เกรดเฉลี่ จำนวน                                                                                                    | ญ้สมัด           |                                                                                       |                         |                                                  |                              |
| คณะบริหารธุรกิจ                                       | 5.8K            | รู้ประเทศนิคระบบขนส่งหางราง(ม.6) (ป<br>ท่านวน | null                                                                                                    | 24               | 291                                                                                   |                         |                                                  |                              |
|                                                       | 2.48            | าาวขาวศวกรรมวัสดุ-พอลีเมอร์(วศ.บ.) (ปกติ)     | null                                                                                                    | 20               |                                                                                       |                         |                                                  |                              |
|                                                       | 2.00            | แครมวิชาช่างอนด์ (ม.6)                        | null                                                                                                    | 17               |                                                                                       |                         | 🗧 มหรราชผมา                                      |                              |
| คณะสถาบัตยกรรมและคิลปสร่างสรรค์                       | LIK             | าวีชาวิศวกรรมการผลิด(วศ.น.) (เงโยบโอน)        | null                                                                                                    | 17               | 6.2%                                                                                  |                         | 🔹 บุรีรัมย์                                      |                              |
| คณะระบบรางและการชนส่ง                                 | 700             | เครมวิชาชางผลิดเครื่องมือและแม่พิมพ์(ม.6) (ป  | null                                                                                                    | 15               |                                                                                       |                         | <ul> <li>สุรันอาร์</li> </ul>                    |                              |
| คณะนวัดกรรมและเทคโนโลอีการเกษตร                       | 524             | าวีขาวีศวกรรมโยธา(วศ.ม.) (เทียบโอน)           | null                                                                                                    | 34               |                                                                                       |                         | อ ของแก่ง                                        |                              |
|                                                       |                 | .ຄະນວິນາປາຈໂນຮາ(ນ.6) (ປກສໍ)                   | null                                                                                                    | 12               |                                                                                       |                         | <ul> <li>สุมอราชธาน</li> <li>คริสะเภษ</li> </ul> |                              |
|                                                       |                 | าวีชาวีสวกสรมโอยา(วส.บ.) (ปกติ)               | 3.44                                                                                                    |                  |                                                                                       |                         | Strate                                           |                              |
|                                                       |                 |                                               |                                                                                                    |                  |                                                                                       |                         |                                                  |                              |
| 7678                                                  |                 |                                               | • 3<br>• 25                                                                                                    |                  | จังหวัดสถานศึกษา                                                                      |                         |                                                  |                              |
| 7,678                                                 |                 |                                               | <ul> <li>5</li> <li>25</li> <li>35</li> <li>359</li> <li>325</li> <li>318</li> <li>355</li> <li>29</li> <li>5x1</li> </ul>                                                                                                    |                  | จังหวัดสถานศึกษา<br>สถานะ                                                             |                         |                                                  | •                            |
| 7,678                                                 |                 |                                               | <ul> <li>J</li> <li>25</li> <li>139</li> <li>125</li> <li>139</li> <li>128</li> <li>135</li> <li>229</li> <li>581</li> </ul>                                                                                                    |                  | รังหรัดสถานศึกษา<br>สถานะ<br>สถานศึกษา                                                |                         | จำนวนผู้สมัด                                     |                              |
| <b>7,678</b>                                          |                 |                                               | <ul> <li>1</li> <li>25</li> <li>35</li> <li>425</li> <li>30</li> <li>328</li> <li>318</li> <li>353</li> <li>29</li> <li>29</li> <li>541</li> </ul>                                                                                                    |                  | รังหรือสถานศึกษา<br>สถานะ<br>สถานสึกหา<br>วิทยาลัยเพลโตเศศาร                          | Ån                      | จำเวษรู้ณัง                                      | รรทั้งสัน<br>1574            |
| 7,678<br>////////////////////////////////////         |                 |                                               | ● J<br>● J<br>● 25<br>● 15<br>● 123<br>● 123<br>● 133<br>● 29<br>● 51<br>● 51                                                                                                    | ,<br>,<br>,<br>, | รังหรือสถานศึกษา<br>สถานะ<br>สถานยักกา<br>รังการเกิดกิจกา<br>มาวิทยาสัมเทครั้งการไปสม | Ren<br>ressarediens     | จำนวนผู้สมัย                                     | รรษังสัน<br>1574             |
| 7,678<br>1951-05-05-05-05-05-05-05-05-05-05-05-05-05- |                 |                                               | 3     3     2     3     3     3     3     3     3     3     3     3     3     3     3     3     3     3     3     3     3     3     3     3     3     3     3     3     3     3     3     3     3     3     3     3     3     3     3     3     3     3     3     3     3     3     3     3     3     3     3     3     3     3     3     3     3     3     3     3     3     3     3     3     3     3     3     3     3     3     3     3     3     3     3     3     3     3     3     3     3     3     3     3     3     3     3     3     3     3     3     3     3     3     3     3     3     3     3     3     3     3     3     3     3     3     3     3     3     3     3     3     3     3     3     3     3     3     3     3     3     3     3     3     3     3     3     3     3     3     3     3     3     3     3     3     3     3     3     3     3     3     3     3     3     3     3     3     3     3     3     3     3     3     3     3     3     3     3     3     3     3     3     3     3     3     3     3     3     3     3     3     3     3     3     3     3     3     3     3     3     3     3     3     3     3     3     3     3     3     3     3     3     3     3     3     3     3     3     3     3     3     3     3     3     3     3     3     3     3     3     3     3     3     3     3     3     3     3     3     3     3     3     3     3     3     3     3     3     3     3     3     3     3     3     3     3     3     3     3     3     3     3     3     3     3     3     3     3     3     3     3     3     3     3     3     3     3     3     3     3     3     3     3     3     3     3     3     3     3     3     3     3     3     3     3     3     3     3     3     3     3     3     3     3     3     3     3     3     3     3     3     3     3     3     3     3     3     3     3     3     3     3     3     3     3     3     3     3     3     3     3     3     3     3     3     3     3     3     3     3     3     3     3     3     3     3     3     3     3     3     3     3     3     3     3     3     3     3     3 | - L              | รังหรือสถานศึกษา<br>สถานะ<br>รังหรือเหติกษณะ<br>รังหรือเหติกษณะ<br>มากับขายันเหรือ    | ho                      | ∢านวนผู้สมัย                                     | •<br>•<br>1574<br>615<br>231 |

 8. ข้อมูลจะถูกแสดงเฉพาะของคณะวิศวกรรมศาสตร์และเทคโนโลยี มีจำนวนผู้สมัครทั้งสิ้น 7,882 คน ช่องลำดับถัดไปเป็นช่องระบุ ข้อมูลเฉพาะสาขาวิชามีเรียงลำดับผู้สมัครจากมากที่สุดไปหาน้อยที่สุด และข้อมูลบริเวณด้านขวาจะแสดงสถานศึกษาที่เรียงลำดับ ผู้สมัครจากมากที่สุดไปหาน้อยที่สุด จากข้อมูลจะพบว่า วิทยาลัยเทคนิคนครราชสีมา จะมีจำนวนผู้สมัครมากที่สุด ข้อมูลดังกล่าวจะ เชื่อมกันทั้งหมด จึงทำให้กราฟแผนภูมิแท่งด้านล่างจะแสดงข้อมูลเป็นรายรอบของการรับสมัคร

| R           | นระ คณะวิศวกรรมศาสเ | ดร์และเทคโนโลยี       | (i) •                          | 🖌 สามาวิชา                                                                      | Record Count |                                                      |                       |
|-------------|---------------------|-----------------------|--------------------------------|---------------------------------------------------------------------------------|--------------|------------------------------------------------------|-----------------------|
|             | ระดับปริญญา         | คณะ                   | สาขาวิชา                       | <ul> <li>พมพยพอคมหา</li> <li>(1733022) สาขาวิชาวิศวกรรมคอมพิวเตอร์()</li> </ul> | 385          |                                                      |                       |
|             | ปวศ.                | คณะวิศวกรณศาสตร์และเ  | [1782221] ริปะเ กร             | 🗸 [1731023] สาขาวิชาวิศวครรมไฟฟ้า(วศ.ม.)                                        | 368          | 49%                                                  |                       |
|             | ปริญญาตรี           | คณะวิศวกรรมศาสตร์และเ | [1752072] ans di               | 🗸 (17/31022) สาขาวิชาวิศวครณไปเป็า(วศ.ษ.)                                       | 355          |                                                      | and the               |
|             | ปวส.                | คณะวิศวกรรมศาสตร์และเ | [1782021] โป <mark>ร กร</mark> |                                                                                 |              |                                                      | ទីបក្ខុជ              |
|             | ปริญญาตรี           | คณะวิศวกรรมศาสตร์และเ | [1751063] สาร 5ร               | (7/21032) สาขาวชาวสวงสรมนอยา(วห.บ.) (                                           | 344          | 62%                                                  | มูรีรัมย์<br>มหาศั    |
|             | ปาส.                | คณะวิศวกรรมศาสตร์และเ | [1782101] โปรเ หร              | 🗸 [1741023] สาขาวิชาวิชาวิศวกรรมเครื่องกล(วศ                                    | 290          | •                                                    | เงินพร์               |
|             | ปริญญาตรี           | คณะวิศวกรรมศาสตร์และเ | [1721033] สาม วิษ              | 🗸 [1751072] สาขาวิชาวิศวกรณโลจิสติกส์(วศ                                        | 273          |                                                      | ะอนแค่น<br>เบลราชสานี |
|             | ปาส.                | คณะวิศวกรรมศาสตร์และเ | [1782121] ใประกร               | 🗸 117510431 สามารับรรัสวกรรมอุดสามการไร                                         | 261          |                                                      | เริ่สะเกษ             |
|             | ปริญญาตรี           | คณะวิศวกรรมศาสตร์และเ | [1721032] and Se               | 🗸 (1745013) สามาวิชาวิศวกรรมการท่าความเ                                         | 248          | 76.6%                                                | รักษุย<br>รัพๆ        |
|             |                     |                       |                                | 🗸 [1746013] สายาวิชาวิศวกรรมเมตตาพรอนิ                                          | 238          |                                                      |                       |
|             |                     |                       |                                | 🗸 (1721033) สาขาริชาวิศวกรรมโยธา(วศ.บ.) (                                       | 257          |                                                      |                       |
|             |                     |                       |                                |                                                                                 | 202          |                                                      |                       |
|             |                     |                       |                                | 325<br>318<br>353<br>29<br>517                                                  |              | สถานะ                                                |                       |
| เก          | รดเฉลียสะสม         |                       | 86.8                           | A. C. C. C. C. C. C. C. C. C. C. C. C. C.                                       | Ĺ            | สถานสึกษา                                            | สำนวนผู้สมัครทั้งสิ้น |
|             |                     |                       |                                |                                                                                 |              | 1. วิทยาลัยเทคนิคนครราชสัมา                          | 12                    |
| 58          | บการรับสมัคร        |                       |                                |                                                                                 |              | <ol> <li>มหาวิทยาลัยเทคโนโลยีราชมงคลอิสาน</li> </ol> |                       |
| 1           |                     |                       |                                |                                                                                 |              | 3. (Jaana                                            |                       |
|             |                     |                       |                                |                                                                                 |              | 4. วทยาลียเพสมสมุชมย                                 |                       |
|             |                     |                       |                                |                                                                                 |              | <ol> <li>วหยาสยเทคนิคปิยภูมิ</li> <li>•</li> </ol>   |                       |
|             | 📃 คณะวิศวกรร        | มศาสตร์และเทคโนโลยี   |                                |                                                                                 | <b></b>      | 6. אטוניטרגא<br>                                     |                       |
| 126         |                     |                       |                                |                                                                                 |              | 7. บุญรัตหา                                          |                       |
| N           | u                   |                       |                                |                                                                                 |              | 8. และอุเตอร์สมอะคม                                  |                       |
| n 26        | 1                   |                       |                                |                                                                                 |              | 9. รายแกรมอาส                                        |                       |
| 227         |                     |                       |                                |                                                                                 |              | 10. มธยมดานรุมทด<br>                                 |                       |
|             | ш                   |                       |                                |                                                                                 |              | 11. เนมสูงศระวน                                      |                       |
| 521<br>(60) | 1                   |                       |                                |                                                                                 |              | A COLORADO A COLORADO                                |                       |

 กรณีต้องการค้นหาข้อมูลในภาพสาขาวิชา เพื่อหาข้อมูลลำดับสถานศึกษาที่สมัครมากที่สุด มีสถานศึกษาอะไรบ้าง ให้นำเมาส์ไป เลือก กรอบที่ระบุ "สาขาวิชา" ยกตัวอย่างเลือกสาขาวิชาวิศวกรรมคอมพิวเตอร์ ให้ทำการคลิกคำว่า "เท่านั้น"

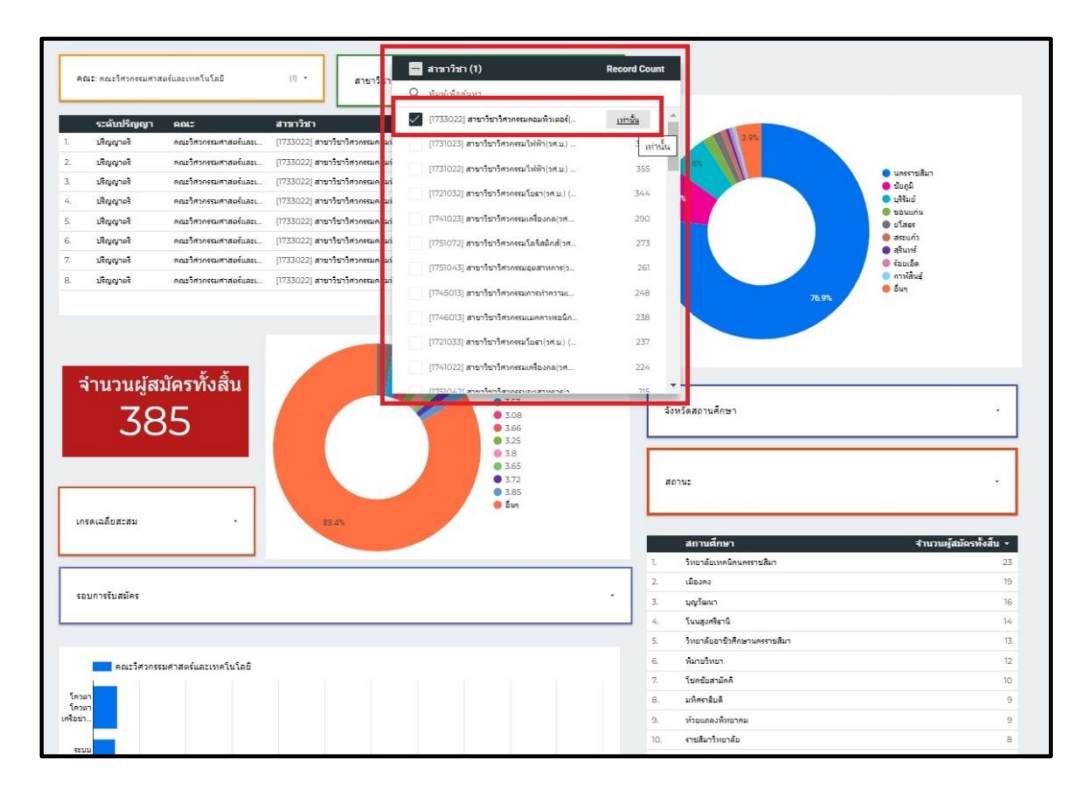

10. ข้อมูลจะแสดงเฉพาะของคณะวิศวกรรมศาสตร์และเทคโนโลยี สาขาวิชาวิศวกรรมคอมพิวเตอร์ รายละเอียดแสดงข้อมูลดังนี้

- มีจำนวนผู้สมัครทั้งสิ้น 390 คน
- อยู่ระดับปริญญาตรี จำนวน 385 คน
- มัธยมศึกษาชั้นปีที่ 6 เข้าศึกษาต่อ ปริญญาตรี จำนวน 311 คน (79.7%)
- ระดับประกาศนียบัตรวิชาชีพ เข้าศึกษาต่อ ปริญญาตรี จำนวน 79 คน (20.3%)
- อาศัยอยู่ในจังหวัดนครราชสีมาเป็นลำดับที่มากที่สุด รองลงมาเป็นจังหวัดชัยภูมิ
- สถานศึกษาที่มีจำนวนผู้สมัครที่สุดอยู่ที่วิทยาลัยเทคนิคนครราชสีมา รองลงมาเป็นโรงเรียนเมืองคง
- มีเกรดเฉลี่ยอยู่ระหว่าง 1.70 4.00

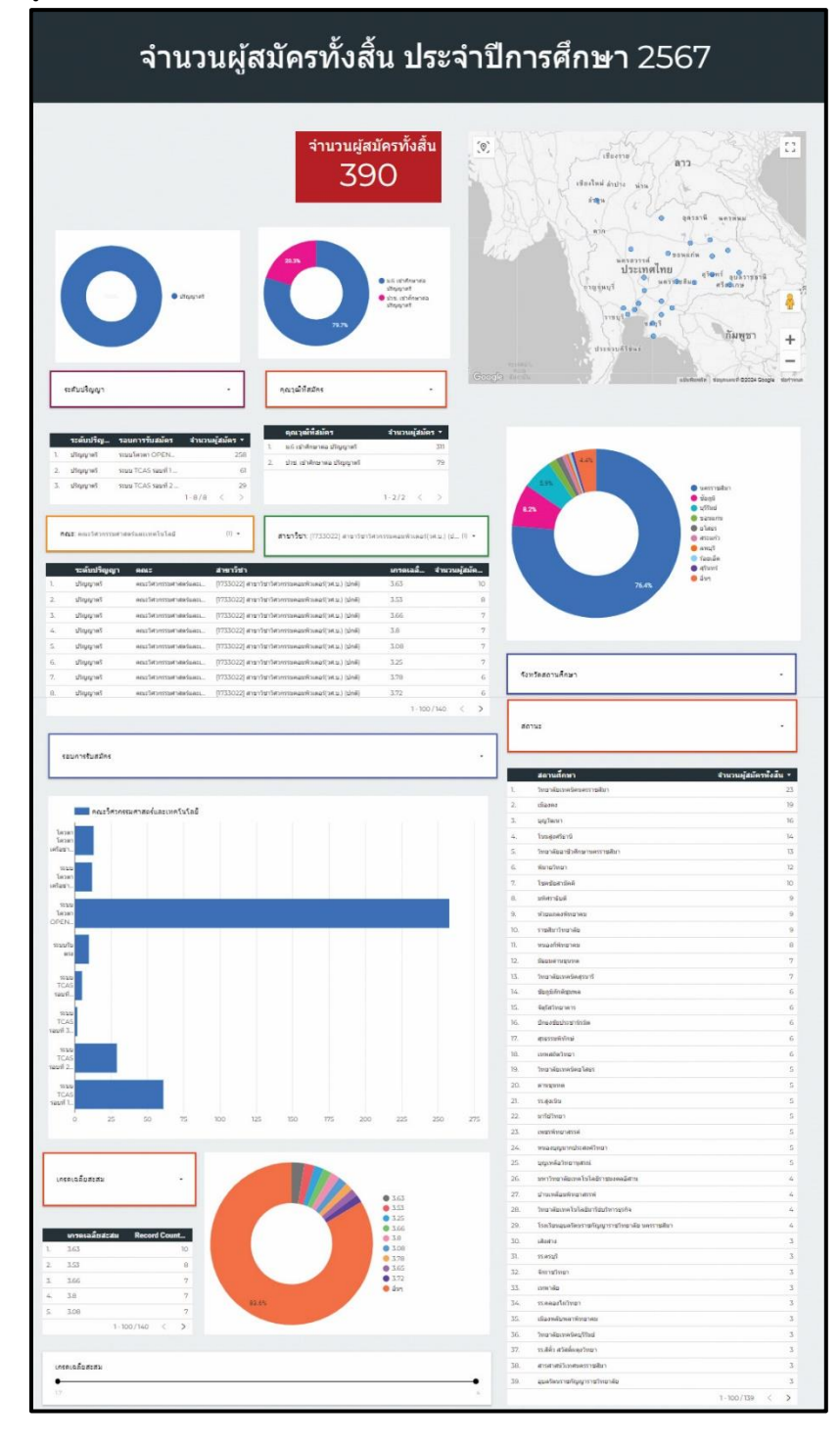

 กรณีต้องการค้นหาข้อมูล เป็นรายรอบของการรับสมัคร ให้ทำการคลิกที่กรอบ "รอบการรับสมัคร" ภาพประกอบดังกล่าวเป็น ภาพรวมของมหาวิทยาลัย มีจำนวนผู้สมัคร 18,901 คน รอบที่มีจำนวนผู้สมัครมากที่สุดเป็นกลุ่ม ระบบโควตา OPENHOUSE แท่งกราฟที่แสดงจะแสดงข้อมูลแยกสีเป็นคณะและแยกเป็นรายรอบของการสมัคร

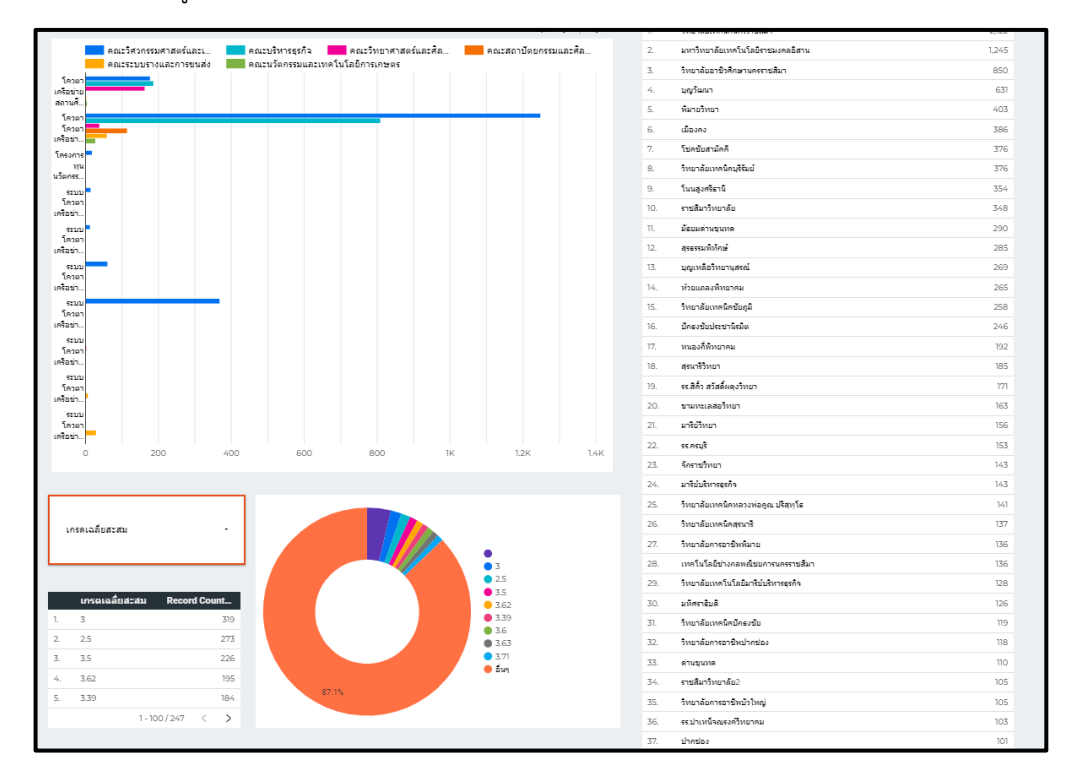

12. กรณีต้องการนำข้อมูลไปใช้หรือสืบค้นเพิ่มเติม ระบบสามารถ Export ข้อมูลในรูปแบบไฟล์ Excel ได้ โดยไปที่บริเวณกรอบสีแดง "คลิกขวา" ระบบส่งแสดงเมนู เลือกเมนู "ส่งออก"

|                                                                                                    | สมบริโมตรง<br>1 - 39 / 39                                                                                                    | 1233                                  | . ນ່າຍ ເນົາສິດນາຄວາ                    | ปริญญาตรี        | 1.7/7 <        | >            | 49                                                                                                    |                                                                                                    | <ul> <li>นครราชสัมา</li> <li>นุริริมส์</li> <li>ชื่อสุลั</li> <li>สหบุริ</li> </ul> |                                                                                                    |
|----------------------------------------------------------------------------------------------------|----------------------------------------------------------------------------------------------------|---------------------------------------|----------------------------------------|------------------|----------------|--------------|----------------------------------------------------------------------------------------------------|----------------------------------------------------------------------------------------------------|-------------------------------------------------------------------------------------|----------------------------------------------------------------------------------------------------|
| RELE                                                                                                    |                                                                                                    | · ·                                   | สาขาวิชา                               |                  |                |              |                                                                                                    |                                                                                                    | <ul> <li>asuniu</li> <li>ajuni</li> <li>ajuni</li> </ul>                            |                                                                                                    |
| ระดับปริญญา                                                                                                    | คณะ                                                                                                    | สาขาวิชา                              |                                        |                  | เครดเฉลี       | สำนวนผู้สมัค |                                                                                                    |                                                                                                    | <ul> <li>สระบุรี</li> <li>อุบคราชอารี</li> </ul>                                    |                                                                                                    |
| มวิณณาครั                                                                                                    | ดสมบริหารธรรษ                                                                                                    | R5320221 สามาวิชา                     | การจัดการ-การจัดการทั่ว'               | 11(22.2) (106)   | 3.85           | 8            |                                                                                                    |                                                                                                    | 😑 ລົນາ                                                                              |                                                                                                    |
| งอิณณาครั                                                                                                    | ดณะวิศวกรรมศาสตร์และเ                                                                                                    | 17310231 anaphan                      | (ມ.ສ.ລາງ <b>ປະ</b> ອີດໃນສະນ.) (ເປ      | (euliau)         | 313            | 8            |                                                                                                    | 19.40                                                                                                    |                                                                                     |                                                                                                    |
| រភ័ណ្ឌរាគភ័                                                                                                    | คณะวิสวกรรมสาสตร์และ                                                                                                    | [1731022] สาขาวิชา1                   | ເສັດຄາວນໃຫ້ເສີດ(ລສ.ພ.) (ຟ              | กต์)             | 3.85           | 8            |                                                                                                    |                                                                                                    |                                                                                     |                                                                                                    |
| រភព្វណ្ឌូទទទ                                                                                                    | คณะระบบราชและการชนสัง                                                                                                    | [1741073] สาขาวัชาว                   | พวกรรมระบบราง(วศ.ม.)                   | (เทียบโอน)       | 3.25           | 8            |                                                                                                    |                                                                                                    |                                                                                     |                                                                                                    |
| រច័ណ្ឌទេទី                                                                                                    | คณะบริหารธุรกิจ                                                                                                    | [1521022] สาขาวิชาง                   | າາເວັເຊຣີ(ມະ.ນ.) (ປກລັ)                |                  | 3.46           | 100.00       |                                                                                                    |                                                                                                    |                                                                                     |                                                                                                    |
| រភព្វណ្ឌាមទ                                                                                                    | ดแบบวิหารธุรกิจ                                                                                                    | (1532022) สาขาวิชา                    | การจัดการ-การจัดการทั่ว"               | ໃນ(ນຣ.ນ.) (ປກສັ) | 3.44           | จัดเรียงตาม  | •                                                                                                    |                                                                                                    |                                                                                     |                                                                                                    |
| វីវីលូរមូរទទី                                                                                                    | คณะบริหารธุรกิจ                                                                                                    | [1521022] สามาริชาก                   | າາະນີເຮຼອີ(ນສ.ນ.) (ປກສົ)               |                  | 3.96           | ริเน็ต       | Rosh                                                                                                    |                                                                                                    |                                                                                     | •                                                                                                    |
| រភព្វណ្ឌានទិ                                                                                                    | คณะวิทยาศาสตร์และศิลป                                                                                                    | [1631032] สาขาวิชาวี                  | เพลาศาสตร์การก็พำและส                  | (1               | 3.27           | 610.00       |                                                                                                    |                                                                                                    |                                                                                     |                                                                                                    |
| รอบการรับสมัคร                                                                                                    |                                                                                                    |                                       |                                        |                  |                |              | สถานศึกษา                                                                                                    |                                                                                                    | สำนวนผัสมัดหนึ่งสั                                                                  |                                                                                                    |
|                                                                                                    |                                                                                                    |                                       |                                        |                  |                |              | 1 Anna Anna Anna Anna Anna Anna Anna Ann                                                                                                    | with a                                                                                                    |                                                                                     | 1122                                                                                                    |
|                                                                                                    |                                                                                                    |                                       |                                        |                  |                |              | 1. Ingrépunéteueur                                                                                                    | reðan<br>Honnum Sitter                                                                                                    |                                                                                     | 2)22                                                                                                    |
| ຄຸດເຮົາຫົວຄອງ<br>ຄຸດເຮົານນອ                                                                                                    | รมศาสตร์และ 💻 คณะ<br>างและการขนส่ง 💼 คณะ                                                                                                    | ะบริหารธุรกิจ<br>ะหวัดกรรมและเทคโเ    | คณะวิทยาศาสตร์แล<br>เโลยีการเกษตร      | azda 📕           | คณะสถาบัตยคร   | ระและศัล     | <ol> <li>วิทยาลัยเทคร้ครดบ</li> <li>มหาวิทยาลัยเทคโนโล</li> <li>วิทยาลัยเทคโนโล</li> </ol>                                                                                                    | ายสีมา<br>งธีราชมงคลอิศาน<br>ครราทสีมา                                                                                                    |                                                                                     | 2122<br>(245<br>850                                                                                                  |
| 00254309                                                                                                    | รมศาสตร์และเ 💼 คณะ<br>างและคารขนสง 💼 คณะ                                                                                                    | ະນຈີກາະຊະດີຈ<br>ະນວັດດຽຽມແລະເທດໃນ     | . คณะวิทยาศาสตร์แล<br>เโลยีการเกษตร    | ละศึก            | คณะสถาบัตยครร  | เมและคือ     | โประกัญหาสายคายสายคาย      มหาวิทยาล์ของหรัง     มหาวิทยาล์ของหรือเสร็จสำเราห     มหาวิทยาล์ของหรือเสร็จสำเราห     มหาวิทยาล์                                                                                                    | ายสัมา<br>หมักาชมงคลมีสาข<br>ครรายสัมา                                                                                                    |                                                                                     | 2)22<br>2,445<br>850                                                                                                 |
| คณะวิศวกรร<br>คณะระบบระ<br>เคา<br>มน<br>ม                                                                                                    | รมศาสตร์และเ 🧰 คณะ<br>างและคารขนส่ง 📕 คณะ                                                                                                    | ะบริหารสุรกิจ<br>ะหวัดกรรมและเทคโห    | คณะวิทยาศาสตร์แม<br>เโลยีการเกษตร      | arda 💼           | คณะสถามัดยคร   | nuarda       | โประเพิ่มสามาร์สามารถ     โประเพิ่มสามาร์สามารถ     โประเพิ่มสามาร์สามารถ     โประเพิ่มสามารถ     โประเพิ่มสามารถ     โประเพิ่มสามา                                                                                                    | ายสังก<br>เข้าการบรงคอมีสาข<br>ครรายสังก                                                                                                    | 1                                                                                   | 2)22<br>2/25<br>850<br>631<br>403                                                                                    |
| คณะวิสวกร<br>คณะระบบร<br>(m)<br>(m)<br>(m)<br>(m)<br>(m)<br>(m)<br>(m)<br>(m)<br>(m)<br>(m)                                                                                                    | รมศาสตร์และเ 🧰 คณะ<br>างและคารขมสัง 🚺 คณะ                                                                                                    | รมร์ทารธุรกิจ<br>รมวัดกรรมและเทคโบ    | คณะวิทยาศาสตร์แม<br>เวิลยิศารเกษตร     | ละศิล            | คณะสถามัดมคร   | รมและคือ     | วับชาตัอเอาครัดของร<br>อย่าวับชาตัอเอาครัดของร<br>รายว่าชาตัอเอาชังศึกษาบ<br>มุญรัดเอา<br>มุญรัดเอา<br>มุญรัดเอา<br>มุญรัดเอา<br>มุญรัดเอา<br>มุญรัดเอา<br>มุญรัดเอา                                                                                                    | ขสัมา<br>เข้ารองคอลิสาย<br>ครรรยสัมา                                                                                                    | ,                                                                                   | 2022<br>2245<br>880<br>631<br>403<br>386                                                                             |
| 801254305<br>R012523015<br>R012523015<br>R0<br>R1<br>R1<br>R1<br>R1<br>R1                                                                                                    | รมศาสตร์และเ 🧰 คณะ<br>างและการขมสัง 🚺 คณะ                                                                                                    | ะมริหารธุรคิจ<br>ระเว้อครรมและเทคโร   | คณะวิทยาศาสตร์แม<br>เว็ลปีการเกษตร     | azda 💻           | คณะสถามัดยคร   | รมและคือ     | โประเทศ สีของครั้งสะครร     ระการิทยาลัยจะครับครับ เป็น     ระการิทยาล์ยองสรับคราบ     ระการิทยาล์ยองสร้างสาย     ระการที่สามาริกษา     ระการที่สามาริกษา     เรื่องคร     โประสุปงศาสงคล์                                                                                                    | ายสีขา<br>อธิราวขะงองมีสาน<br>ครรายสังวา                                                                                                    |                                                                                     | 2022<br>2025<br>880<br>631<br>403<br>396                                                                             |
| ACCESTING<br>ACCESTING<br>ACCESTIN<br>ACCESTIN<br>ACCESTING<br>ACCESTING<br>ACCESTING<br>ACCESTING<br>ACCESTIN                                                                                                    | รมดำสอร์แอะเ 🧰 คณบ<br>วงแอะคารขมสัง                                                                                                    | ະນຣິກາຈຊະຕົຈ 🗾                        | คณะวิทยาศาสตร์แม<br>เว็ลยัดารเคษตร     | azda 💻           | คณะสถามัดมคร   | ณและศิล      | 1. วิทยาลัยบาลร์ไดยเครา<br>2. รคาวิทยาลัยบาลโชโก<br>3. วิทยาลัยบาชิวสิกชาบ<br>4. มุยุริเลเท<br>5. ฟัตายวิทยา<br>6. เรืองคร<br>7. โรษณ์อากวิทศ<br>8. ภาษาลัยบารวิทศ                                                                                                    | ายสีขา<br>ธริกายของคอมีสาน<br>ครรายสอมา<br>มี                                                                                                    | ,                                                                                   | 2022<br>2025<br>680<br>681<br>403<br>386<br>386<br>376                                                               |
| 84253036<br>842552057<br>84<br>84<br>84<br>84<br>84<br>84<br>84<br>84<br>84<br>84<br>84<br>84<br>84                                                                                                    | รมศาสตร์และ คณะ<br>างและการชนสง คณะ                                                                                                    | ะบริหารธุรกิจ<br>ระเวริณกรรมและเทคโบ  | คณะวัทยาศาสตร์แล<br>เวิลยิศารเคษตร     | กะศึก            | คณะสถามัดยครร  | ระและศึก     | Ingrikowskesen     seritvarskavskip     seritvarskavskip     seritvarskavskip     seritvarskavskip     seritvarskavskip     seritvarsk     seritvarsk     seritvarsk     forsekovskav                                                                                                    | ายสักา<br>หย้าวของคงอิสาน<br>คราวขสัยว                                                                                                    |                                                                                     | 2022<br>2025<br>880<br>683<br>286<br>286<br>376<br>376<br>354                                                        |
|                                                                                                    | รมการตรกับอร <b>ค</b> ณะ<br>างและการรมสัง <b>ค</b> ณะ                                                                                                    | ะบริหารธุรกิจ<br>ระเวริณครรมและเทคโบ  | คณะวิทยาศาสตร์แม                       | no An.           | คณะสถาบัตยคร   | เมและคือ     | the national density     the national density     more and the national density     more and the national density     more and the national density     more and the national density     more and the national density     more and the national density     more and the national density     more and the national density                                                                                                    | ายสีมา<br>สร้าวของคงมีสาย<br>พรราชสมิมา                                                                                                    |                                                                                     | 2022<br>2025<br>400<br>403<br>403<br>706<br>706<br>706<br>706<br>706                                                 |
| 99.0052129.9<br>99.0052129.9<br>99.0052129.9<br>99.005<br>90.005<br>90.00 | รมศาสตร์แกร                                                                                                    | ะมร์ทารธุรคิจ 🧱<br>ระชวิธกรรมและเทคโห | . คณะวิทยาศาสตร์แ<br>เรือมีการเกษตร    | no An.           | คณะสถามัดมคร   | เมและคืด     | the national density     the national density     service values and the     service values of the     service values of the     service values | ารสำหา<br>เสรารของคออิสาร<br>หรรายสามา                                                                                                    |                                                                                     | 2022<br>2026<br>403<br>305<br>305<br>305<br>305<br>305<br>305                                                        |
| 9 9 0 1 2 2 2 2 2 2 2 2 2 2 2 2 2 2 2 2 2 2                                                                                                    | รมศาสตร์และเ                                                                                                    | ะมร์ทารธุรคิจ                         | . คณะวิทยาศาสตร์แ<br>เว็ลขี้การเกษตร   | ละศิล            | กณะสถามัดมกรร  | ระและคือ     | translaundanier<br>translaundanier<br>tran                                                                                                    | าะสถา<br>เข้าของคงอิสาร<br>ครารอยิงา                                                                                                    |                                                                                     | 2022<br>2025<br>2026<br>2020<br>2020<br>2020<br>2020<br>2020                                                         |
| PALIZ PALE<br>PALIZ PALE<br>PALIZ PALE<br>PALIZ PALE<br>PALE<br>PALE<br>PALE<br>PALE<br>PALE<br>PALE<br>PALE                                                                                                    | รมการองรับอรม                                                                                                    | รมจัการธุรคิจ<br>ระเชื่อกรรมและเทคโบ  | . คณะวิทยาศาสตร์แ<br>เว็ลยีการเกษตร    | nvān 💻           | คณะสถามัดนกรร  | เมและดีค     | transfermetering     transfermetering     morting     morting                                                                                                    | indan<br>Karabawalans<br>Karaban                                                                                                    |                                                                                     | 2022<br>2025<br>2026<br>2020<br>2020<br>2020<br>2020<br>2020                                                         |
| PALI2547AP                                                                                                    | turtaréan. Au                                                                                                    | รมรัการธุรคิจ<br>ราเว็จกรรมและเทคโบ   | . คณะวิทยาศาสตร์แ<br>เลยีการเกษตร      | ntān             | คณะสถามีขณกรร  | เหนลงศึก     | 1         The relation determined           2         services determined           3         Services determined           4         services determined           5         How drawn of the           6         cidament           7         Yand drawn of the           8         How drawn of the           9         Yang drawn of the           9         Yang drawn of the           10         yang drawn of the           11         daeau regreen           12         sprawn of the           13         sprawn of the           14         Strawn framewing                                                                                                    | ishn<br>isrnawarn<br>isrnahn                                                                                                    |                                                                                     | 202<br>202<br>203<br>203<br>203<br>203<br>203<br>203<br>203<br>203                                                   |
| AQLISTOP                                                                                                    | антарбалы. пол<br>миделятерийн<br>нар                                                                                                    | รมรับารธุรกิจ<br>ราม ร้อกจรรมและเทคโบ | . คณรวิทยาศาสตร์แ<br>เร็ตขีดารเคษตร    | nyān             | คณะสถามีอยุกรร | ระและคิด     | 1         Thrankanoklesian           2         an ritroxikanoklesian           3         servisekanoklesian           4         septemi           5         okražnan           6         stalame           7         tendratnika           7         tendratnika           8         tendratnika           9         tendratnika           10         trakteritenika           11         dasamergena           12         sepsektristi           13         sepsektristi           14         tenanokratnika           15         tenanokratnika                                                                                                    | andan<br>dimbankalam<br>kamanalah<br>di                                                                                                    |                                                                                     | 202<br>205<br>205<br>205<br>205<br>205<br>205<br>205<br>205<br>205                                                   |
|                                                                                                    |                                                                                                    | ะมร์ทางอุธกิจ                         | . คณะวิทยาศาสตร์แ<br>เร็ดยึดายคอง      | азĀв —           | คณะสถามัอยกรร  | nuasā.       | 1.         http://www.internet/www.internet/wwwww.internet/www.internet/www.internet/www.internet/www.i                            | andan<br>Marmanadarna<br>Marmanadarna<br>Marmana<br>Marmanadarna<br>Marmanadarna<br>Marmana<br>Marmana<br>Marmana<br>Marmana<br>Marmana<br>Mar | 3                                                                                   | 2022<br>2025<br>2026<br>2027<br>2027<br>2027<br>2028<br>2029<br>2026<br>2026<br>2026<br>2026<br>2026<br>2026<br>2026 |
| постоя<br>постоя<br>постоя<br>на на на на на на на на на<br>на на на на на на на<br>на на на на на на на на<br>на на на на на на на на<br>на на на на на на на на<br>на на на на на на на на<br>на на на на на на на на<br>на на на на на на на на<br>на на на на на на на на<br>на на на на на на на на<br>на на на на на на на на<br>на на на на на на на на<br>на на на на на на на на<br>на на на на на на на на на<br>на на на на на на на на<br>на на на на на на на на<br>на на на на на на на<br>на на на на на на на<br>на на на на на на на<br>на на на на на на на<br>на на на на на на на на на<br>на на на на на на на на<br>на на на на на на на на на<br>на на на на на на на на на<br>на на на на на на на на на<br>на на на на на на на на на на<br>на на на на на на на на на<br>на на на на на на на на на на на<br>на на на на на на на на на на<br>на на на на на на на на на на на<br>на на на на на на на на на на на<br>на на на на на на на на на на<br>на на на на на на на на на на на на<br>на на на на на на на на на на на на на н                                                                                                    | ณหารถหันสม.<br>เงเมษะครรมหัง<br>                                                                                                    | ระวิทางรุงจิง 🗾                       | . คณะวิทยาศาสตร์แล้ว<br>เริ่มสิงานคมจร | азйа <b>—</b>    | คณะสถามือนกร   | nuarða.      | 1         Therability of lease           2         services allowed lease           3         services allowed lease           4         segliners           5         devalues           6         diases           7         Variability           8         Therability of lease           9         Variability           10         values developed           10         values developed           11         dages developed           12         epsystem           13         appendix developed           14         dages developed           15         values developed           16         dages developed           17         values dates developed           18         dages dates developed           19         values dates developed           10         values dates developed           16         dates dates dates dates           17         values dates dates dates                                                                                                    | andar<br>dismbannadarna<br>anarandari<br>A                                                                                                    |                                                                                     |                                                                                                    |
|                                                                                                    | антарбалы.<br>миделтерийо<br>народно народно народно народно народно народно народно народно народно народно народно народно народно народно<br>народно народно народно народно народно народно народно народно народно народно народно народно народно народно<br>народно народно народно народно народно народно народно народно народно народно народно народно народно народно<br>народно народно народно народно народно народно народно народно народно народно народно народно народно народно<br>народно народно народно народно народно народно народно народно народно народно народно народно народно народно<br>народно народно народно народно народно народно народно народно народно народно народно народно народно народно<br>народно народно народно народно народно народно народно народно народно народно народно народно народно народно<br>народно народно народно народно народно народно народно народно народно народно народно народно народно народно<br>народно народно народно народно народно народно народно народно народно народно народно народно народно народно<br>народно народно народно народно народно народно народно народно народно народно народно народно народно народно<br>народно народно народно народно народно народно народно народно народно народно народно народно народно народно<br>народно народно народно народно народно народно народно народно<br>народно народно народно народно народно народно народно народно народно народно народно народно народно народно<br>народно народно народно народно народно народно народно народно народно народно народно народно народно народно<br>народно народно народно народно народно народно народно народно народно народно народно народно народно народно<br>народно народно народно народно народно народно народно народно народно народно народно народно народно народно<br>народно народно народно народно народно народно народно народно народно народно народно народно народно народно<br>народно народно народно народно народно народно народно народно народно народно народно народно народно народно<br>народно народно народно народно народно народно народн | รมรัการรูดกิจ<br>รางรักกรรณและเทคโบ   | . คณะวิทยากาสอร์ม<br>(สมอักรณะของ      | n:Řa             | คณะสถามือนกร   | pustā.       | 1         Thrankowskewer           2         serviceskewerking           3         serviceskewerking           4         septem           5         serviceskewerking           6         staam           7         serviceskewerking           8         translaverkewerk           9         translaverkewerk           10         translaverkewerk           13         spenschwerk           14         transverkewerk           15         transverkewerk           16         staawerkewerk           17         transverkewerk           18         staawerkewerk           19         staawerkewerk           10         staawerkewerk           11         staawerkewerk           12         staawerkewerk           13         staawerkewerk           14         transverkewerk           15         transloverkeelingt           16         dewekterterter           17         transloverkeelingt           18         staawerkewerk           19         staawerkewerk           10         staawerkewerk                                                                                                    | andan<br>dimbankalam<br>kamanalah<br>di                                                                                                    |                                                                                     | 2022<br>2025<br>2025<br>2026<br>2029<br>2029<br>2029<br>2029<br>2029<br>2029<br>2029                                 |
| Pression of the second second se                                                                                                    | αμητάνδυστι.<br>Νοιασκοτεύμασι<br>Ν                                                                                                    | รมข้าารรูกริง<br>ขั้นที่อารรมและเทคโร | กณะวิทยาศาสตร์แ<br>เริ่มอำเหตะของ      | ntřa             | กณะสถามีขอกร   | nusifa.      | 1         The values of event           2         are three values of the values           3         the values           4         are frame values           5         of values           6         of values           7         Varial values           8         the values           9         Varial values           10         the values           11         deversion values           12         epsender values           13         argues values           14         values of values           15         values of values           16         deversion values           17         values of values           18         argues have many man           19         values of values values           10         argues have many man           15         values of values values           19         argues have man           10         argues have man                                                                                                    | askin<br>domanedimu<br>exemption                                                                                                    | 3                                                                                   | 202<br>202<br>202<br>202<br>202<br>202<br>202<br>202                                                                 |
|                                                                                                    | 1977 397 497 597 597 597 597 597 597 597 597 597 5                                                                                                    | รมจำหลุดที่จ<br>ข้างครามและเทคโบ      |                                        | nzĀn             | คณะสถามีของรร  | tuaréa.      | 1         The values of lease           2         mer thread second lease           3         mer thread second lease           4         applicent           5         devalues           6         depare           7         Verall devalues           8         thread devalues           9         Verall devalues           10         thread devalues           10         thread devalues           11         devalues           12         equeschildrei           13         appendix           14         devalues           15         thread devalues           16         devalues           17         devalues           18         thread devalues           19         devalues           10         devalues           11         devalues           12         thread devalues           13         appendix           14         devalues           15         devalues           16         devalues           17         devalues           18         devalues           19         devalues                                                                                                    | askin<br>donuonaans<br>assinakin<br>f                                                                                                    |                                                                                     | 222<br>225<br>225<br>225<br>225<br>225<br>226<br>226<br>226<br>226                                                   |
| netional action action ac                                                                                                    | Eurofactions:<br>No.826/0551262                                                                                                    | ะมากระเจา                             |                                        | azňa             | กณะสถามีขอกห   | tuarfa.      | 1         Translavskesser           2.         serviceskavskesser           3.         serviceskavskesser           4.         septen           5.         desakeskavskesser           6.         desakeskavskesser           7.         Translavskesser           8.         translavskesser           9.         Translavskesser           10.         translavskesser           11.         segverskavskesser           12.         segverskavskesser           13.         segverskavskesser           14.         valasser           15.         translavskesser           16.         desakstranskesser           17.         sensetkranske           18.         valkstranslavskesser           19.         desakstranskesser           19.         valkstranslavskesser           19.         valkstranslavskesser           19.         valkstranslavskesser           19.         valkstranslavskesser           19.         valkstranslavskesser           19.         valkstranslavskesser           19.         valkstranslavskesser           19.         valkstravskesser           19. <t< td=""><td>askin<br/>dimbansdams<br/>asmatkin<br/>d</td><td></td><td>202<br/>202<br/>202<br/>403<br/>203<br/>203<br/>204<br/>204<br/>205<br/>205<br/>205<br/>205<br/>205<br/>205<br/>205<br/>205</td></t<>                                                                                                    | askin<br>dimbansdams<br>asmatkin<br>d                                                                                                    |                                                                                     | 202<br>202<br>202<br>403<br>203<br>203<br>204<br>204<br>205<br>205<br>205<br>205<br>205<br>205<br>205<br>205         |
|                                                                                                    | 1247136761251.<br>1248267521420<br>12<br>12<br>12<br>12<br>12<br>12<br>12<br>12<br>12<br>12                                                                                                    | fingenitus<br>horsussentus<br>no      | nastromenta<br>islomenses              | ъ:йа <b>—</b>    | 12K            | INUARĂA.     | 1         Threadbanetiesant           2         merubasikant           3         merubasikant           4         september           5         merubasikant           2         september           3         september           4         september           7         merubasikant           8         merubasikant           9         merubasikant           10         merubasikant           11         desamber           12         etermel/mark           13         september           14         September           15         September           16         september           17         meanifermen           18         september           19         meanifermen           20         merubasiter           21         merubasiter           22         merubasiter                                                                                                    | askin<br>dombankärns<br>k<br>k                                                                                                    |                                                                                     |                                                                                                    |

| 2. słącynał insunitacii. 1988<br>3. słącynał szucłusze 1997<br>Rez 1-20/20 ()<br>Rez 1-20/20 ()<br>Rez                                                                                                    |           |
|----------------------------------------------------------------------------------------------------|-----------|
| 3.       3.       Jurie difference Maganet       2,05       400         120/30       3.       Jurie difference Maganet       2,05       400         120/30       400       120/30       400       9.88         120/30       120/30       5.       120/30       9.88         120/30       120/30       120/30       120/30       9.88         120/30       120/30       120/30       120/30       9.88         120/30       120/30       120/30       120/30       9.88         120/30       120/30       120/30       9.88       9.88       9.88       9.88       9.88       9.88       9.88       9.88       9.88       9.88       9.88       9.88       9.88       9.88       9.88       9.88       9.88       9.88       9.88       9.88       9.88       9.88       9.88       9.88       9.88       9.88       9.88       9.88       9.88       9.88       9.88       9.88       9.88       9.88       9.88       9.88       9.88       9.88       9.88       9.88       9.88       9.88       9.88       9.88       9.88       9.88       9.88       9.88       9.88       9.88                                                                                                    |           |
| 1-29/39 ( )<br>Raz<br>Raz<br>Raz                                                                                                    |           |
| สนอยาเป็ญมูล       ส่งอยาเป็ญมูล         ระเจ้ากร้องการการสะสะสะสะ       ส่งอยาเป็ญมูล         ชังของเป็น       ๑ ระเจ้ากร้องการการสะสะสะสะ         3 ปัญญาติ       คณะรักรระศรีล         1 ปัญญาติ       คณะรักรระศรีล         1 การระดูป       คณะรักรระศรีล         1 การระดูป       คณะรักรระศรีล         1 การระดูป       คณะรักรระดูส         1 การระดูป       คณะรักรระดูส         1 การระดูป       คณะรักรระดูส         1 การระดูป       คณะรักรระดูส         1 การระดูป       คณะรักรระดูส         1 การระดูสะดูสะดูสะดูสะดูสะการการระดูส         1 การระดูสะดูสะดูสะดูสะดูสะการการระดูสะดูสะดูสะดูสะดูส                                                                                                    |           |
| Anz       anantan            xadiulisquyn anux       anantan            xidquyna       anantan            xidquyna       anathrosefan                                                                                                    |           |
| สามมาร์<br>สามมาร์<br>สามมาร |           |
| ระธับปลังการบาทสะคระสา         สามารับ           ส่งสุญการัส         สองมีการธุรกิส           ส่งสุญการัส         สองมีการธุรกิส           ส่งสุญการัส         สองมีการธุรกิส           ส่งสุญการัส         สองมีการธุรกิส           ส่งสุญการัส         สองมีการธุรกิส           ส่งสุญการัส         สองมีการธุรกิส           ส่งสุญการัส         สองมีการธุรกิส           ส่งสุญการัส         สองมีการธุรกิส           ส่งสุญการัส         สองมีการธุรกิส           ส่งสุญการัส         สองมีการธุรกิส           ส่งสุญการัส         สองมีการธุรกิส           ส่งสุญการัส         สองมีการธรรมสาสารรรมสาสารรรมสาสารารรรมสาสารารรรมสาสารารรรมสาสารารรมสาสารารรมสาสารารรมสารารรมสารารารรมสารารรมสาราราราร                                                                                                    |           |
| ล. มริญญาตรี         คณะนริหารธุดที่ง         [53002] สามารินาศาสตร์และเดย<br>[77002] สามารินาศาสตร์และเดย<br>[77002] สามารินาศาสตร์เดย<br>[77002] สามารินาศาสตร์และเดย<br>[77002] สามารินาศาสตร์และเดย<br>[77002] สามารินาศาสตร์และเดย<br>[77002] สามารินาศาสตร์เดย<br>[77002] สามารินาศาสตร์เดย<br>[77002] สามารินาศาสตร์เดย<br>[77002] สามารินาศาสตร์เดย<br>[77002] สามารินาศาสตร์เดย<br>[77002] สามารินาศาสตร์เดย<br>[77002] สามารินาศาสตร์เดย<br>[77002] สามารินาศาสตร์เดย<br>[77002] สามารินาศาสตร์เดย<br>[77002] สามารินาศาสตร์เดย<br>[77002] สามารินาศาสตร์เดย<br>[77002] สามารินาศาสตร์เดย<br>[77002] สามารินาศาสตร์เดย<br>[77002] สามารินาศรร์เดย<br>[77002] สามารินาศรร์เดย<br>[77002] สามารินาศรร์เดย<br>[77002] สามารินาศรร์เดย<br>[77002] สามารินาศรร์เดย<br>[77002] สามารินาศรร์เดย<br>[77002] สามารินาศรร์เดย<br>[77002] สามารินาศรร์เดย<br>[77002] สา                                                                                                    |           |
| ม เป็ญญาลิ         คณะวิสารกรรมศาสต์และ         (73002) สาราโรวโรกรรมไม่ก่าง           มริญญาลิ         คณะวิสารกรรมศาสต์และ         (73002) สาราโรวโรกรรมไม่ก่าง           มริญญาลิ         คณะวิสารกรรมศาสต์และ         (73002) สาราโรวโรกรรมโลก           มริญญาลิ         คณะวิสารกรรมศาสต์และ         (73002) สาราโรวโรกรรมสาสต์ไน เม           เป็ญญาลิ         คณะวิสารกรรมศาสต์และ         (73002) สาราโรวโรกรรมสาสต์ไน เม           เป็ญญาลิ         คณะวิสารกรรมสาสตร         (53002) สาราโรวโรกรรมสาสตร           เป็ญญาลิ         คณะวิสารกรรมสาส         (53002) สาราโรวโรกรรมสาสตร           เป็ญญาลิ         คณะวิสารกรรมสาสตร         (53002) สาราโรวโรกรรมสาสตร           เป็ญญาลิ         คณะวิสารกรรมสาส         (53002) สาราโรวโรกรรมสาสตร           เป็ญญาลิ         คณะวิสารกรรมสาสตร         (53002) สาราโรงโรกรรมสาสตร           เป็ญญาลิ         คณะวิสารกรรมสาสตร         (53002) สาราโรงโรกรรมสาสตร           เป็ญญาลิ         คณะวิสารกรรมสาสตร         (53002) สาราโรงโรกรรมสาสตร           เป็ญญาลิ         คณะวิสารกรรมสาสตร         (53002) สาราโรงโรงโรงโรงโรงโรงโรงโรงโรงโรงโรงโรงโรงโ                                                                                                    |           |
| <ul> <li>เป็ญญาตรี คณะนิสาตรธมตาสงค์และ</li></ul>                                                                                                    |           |
| <ul> <li>มริญญาตรี คละระบบตามและการขมส์ (7%073) สาราโรวโรกรรดล เสร<br/>มริญญาตรี คละบริหารธุด้าง (151002) สาราโรวโรกรรดล เสร<br/>เป็ญญาตรี คละบริหารธุด้าง (151002) สาราโรวโรกรรดล สร<br/>เป็ญญาตรี คละบริหารธุด้าง (151002) สาราโรวโรกรรดล สร<br/>เป็ญญาตรี คละบริหารธุด้าง (151002) สาราโรวโรกรรดล สร<br/>เป็ญญาตรี คละบริหารธุด้าง (151002) สาราโรวโรกราดสุด<br/>เป็ญญาตรี คละประการธุด้าง (151002) สาราโรวโรกราดสุด<br/>เป็ญญาตรี คละประการธุด้าง (151002) สาราโรวโรกราดสุด<br/>เป็ญญาตรี คละประการธุด้าง (151002) สาราโรวโรกราดสุด<br/>เป็ญญาตรี คละประการธุด้าง (151002) สาราโรวโรกราดสุด<br/>เป็ญญาตรี คละประการธุด้าง (151002) สาราโรวโรกราดสุด<br/>เป็ญญาตรี คละประการธุด้าง (151002) สาราโรวโรกรรดล (151002)<br/>สาราโรกรรมศาสตร์และเก<br/>คละประการธุด้าง (151002)<br/>สาราโรกรรมศาสตร์และเก<br/>เป็ญญาตรี คละประการธุด้าง (151002)<br/>คละประการธุด้าง (151002)<br/>เป็ญญาตรี (151002)<br/>เป็ญญาตรี (151002)<br/>เป็ญญาตรี (151002)<br/>เป็ญญาตรี (151002)<br/>เป็ญญาตรี (151002)<br/>เป็ญญาตรี (151002)<br/>(151002)</li> </ul>                                                                                                    |           |
| <ul> <li>เป็ญญายริ คณะนี่หารธุยรัง (153002) สายาวัยการปัญชิม น</li> <li>เป็ญญายริ คณะนั่งการธุยรัง (153002) สายาวัยการจัดสาย งารั<br/>เป็ญญายริ คณะนั่งการธุยรัง (153002) สายาวัยการจัดสาย งารั<br/>เป็ญญายริ คณะนั่งการธุยรัง</li> <li>เป็ญญายริ คณะนั่งการครับสม (1530) สายาวัยการจัดสาย งารั<br/>เป็ญญายริ คณะนั่งการครับสา (1530) สายาวัยการจัดสาย งารั<br/>เป็ญญายริ คณะนั่งการครับสา (1530) สายาวัยการจัดสาย งารั<br/>เป็ญญายริ คณะนั่งการครับสา (1530) สายาวัยการจัดสาย งารั<br/>เป็ญญายริ คณะนั่งการครับสา (1530)</li> <li>เป็ญญายริ คณะนั่งการครับสา (1530)</li> <li>เป็นการรั เริ่มแบบค่าไว้</li> <li>เป็นบบค่าไว้</li> <li>เป็นการรั เริ่มแบบค่าไว้</li> <li>เป็นการรั เริ่มแบบค่าไว้</li> <li>เป็นการรั เริ่มแบบค่าไว้</li> <li>เป็นการรั เริ่มแบบค่าไว้</li> <li>เป็นการรั เริ่มแบบค่าไว้</li> <li>เป็นการรั เริ่มแบบค่าไว้</li> <li>เป็นการรั เริ่มเมนค่าไว้</li> <li>เป็นการรั เริ่มเมนค่าสาย เล่นอะคิม</li> <li>เป็นการรั เริ่มเมนค่าไว้</li> <li>เป็นการรั เริ่มเมนค่าไว้</li> <li>เป็นการรั เริ่มเล่นครามและครายในา</li> <li>เป็นการรั เริ่มเมนค่าไว้</li> <li>เป็นการรั เริ่มเมนค่าสาย เล่นอะคิม</li> <li>เป็นการรั เริ่มเมนค่าสาย เล่นอะคิม</li> <li>เป็นการรับและสาย เล่นอะครามและคิม</li> <li>เป็นการรับเมาสาย เล่นอะคิม</li> <li>เป็นการรับเมาสาย เล่นอะคิม</li> <li>เป็นการรับเมาสาย เล่นอะคราม</li> <li>เป็นการรับเมาสาย เล่นอะคราม</li> <li>เป็นการรับเมาสาย เล่นอะคราม</li> <li>เป็นการรับเลาสาย เล่นอะที่สาย</li> </ul>                                                                                                    |           |
| <ul> <li>เปลี่ญญาเล้ คณะมีการะที่ง [IS2002] สามาริมาทรลัดกร.กรร<br/>เปลี่ญญาเล้ คณะมีการะที่ง [IS2002] สามาริมาทรลัดกร.กรร<br/>เปลี่ญญาเล้ คณะมีการะที่ง [IS2002] สามาริมาทรลัดกร.กรร<br/>เปลี่ญญาเล้ คณะมีการะที่ง [IS2002] สามาริมาทรลัดกร.กรร<br/>เปลี่ยนบบคำไร้<br/>ยกเล็ก สลอกา</li> <li>เก็บการรัดรูปแบบคำไร้</li> <li>เก็บการรัดรูปแบบคำไร้</li> <li>เก็บการรัดรูป</li> <li>เก็บการรัดรูป</li> <li>เก็บการรัดรูป</li> <li>เก็บการรัดรูป</li> <li>เก็บการรัดรูป</li> <li>เก็บการรัดรูป</li> <li>เก็บการรัดรูป</li> <li>เก็บการรัดรูป</li> <li>เก็บการ์</li> <li>เก็บการ์</li> <li>เก็บการ์</li> <li>เก็บการ์</li> <li>เก็บการ์</li> <li>เก็บการ์</li> <li>เก็บการ์</li> </ul>                                                                                                    |           |
| <ul> <li>เป็ญญาณจั คณะวิธังการจะสิน (1531022) สาราริชาการปัฐธิ(ชน)</li> <li>เป็ญญาณจั คณะวิธังการสะสิน (1531022) สาราริชาการปัฐธิ(ชน)</li> <li>เป็นการจัดรูปแบบดำไร้</li> <li>เป็นการจัดรูปแบบดำไร้</li> <li>เป็นการจัดรูปแบบดำไร้</li> <li>เป็นการจัดรูปแบบดำไร้</li> <li>เป็นการจัดรูปแบบดำไร้</li> <li>เป็นการจัดรูปแบบดำไร้</li> <li>เป็นการจัดรูปแบบดำไร้</li> <li>สถานดีการ</li> <li>สถานดีการ</li> <li>สถานด้างระ</li> <li>มากับกรัยเกตรีนอยาน</li> <li>มากับกรัยเกตรีนอยาน</li> <li>มากับกรัยเกตรีนอยานดีการ</li> </ul>                                                                                                    |           |
| <ul> <li>เป็ญญาณิ คณะวิทยาศาสตร์และสินป. [637032] สาราริชาวิทยาศาสตร์และสินป [637032] สาราริชาวิทยาศาสตร์และสินป [637032] สาราริชาวิทยาศาสตร์สินป [637032] สาราริชาวิทยาศาสตร์สินป [63703<br/>สาราริชาวิทยาศาสตร์และสาราริชาวิทยา[637032] สาราริชาวิทยาครารสินป [637032] สาราริชาวิทยาศาสตรรรรชินา [637032] สาราริชาวิทยาศาสตรรรชินา [637032] สาราริชาวิทยาครารสินป [637032] สาราริชาวิทยา[637032] สาราริชาวิทา [637032] สาราริชาวิทยาคร</li></ul>                                                                                                    |           |
| รอบการรับสมัคร<br>รอบการรับสมัคร<br>คณะวิศังกรรมศาสตร์และ<br>คณะวิศังกรรมศาสตร์และ<br>คณะวิยามาร์ เป็นเป็น กรรมร์เล่น เป็น เป็นตรีรรมและ<br>คณะวิศังกรรมศาสตร์และ<br>คณะวิศังกรรมศาสตร์และ<br>คณะวิศังกรรมศาสตร์และ<br>คณะวิศังกรรมศาสตร์และ<br>คณะวิศังกรรมศาสตร์และ<br>คณะวิศังกรรมศาสตร์และ<br>คณะวิศังกรรมศาสตร์และ<br>คณะวิศังกรรมศาสตร์และ<br>คณะวิศังกรรมศาสตร์และ<br>คณะวิศังกรรมศาสตร์และ<br>คณะวิศังกรรมศาสตร์และ<br>คณะวิศังกรรมศาสตร์และ<br>คณะวิศรรมศาสตร์และ<br>คณะวิศรรมศาสตร์และ<br>คณะวิศรรมศรรมศาสตร์และ<br>คณะวิศรรมศรรมศาสตร์ คณะวิทรงศรรมศาสตร์ คณะวิทธรมศาสตร์ คณะวิทรงศรรมศาสตร์ คณะวิทธรรมศาสตร์ คณะวิทธรมศาสตร์ คณะวิทรงศรรมศาสตร์ คณะวิทรงศรรมศาสตร์ คณะวิทรงศรรมศาสตร์ คณะวิทรงศรรมศาสตร์ คณะวิทรงศรรมศาสตร์ คณะวิทรงศรรมศรรมศาสตร์ คณะวิทรงศรรมศาสตร์ คณะวิทรงศรรมศาสตร์ คณะวิทรงศรรมศรรมศาสตร์ คณะวิทรงศรรมศาสตร์ คณะวิทรงศรรมศาสตร์ คณะวิทรงศรรมศรรมศาสตร์ คณะวิทรงศรรมศาสตร์ คณะวิทรงศรรมศรรมศรรมศาสตร์ คณะวิทรงศรรมศรรมศรรมศรรมศรรมศรรมศรรมศรรมศรรมศร                                                                                                    |           |
| รอบการรับสมัคร<br>รอบการรับสมัคร<br>คณะรอบบรางและการรางสาม อยู่และ<br>คณะรอบบรางและการรางสาม<br>คณะรอบบรางและการรางสาม<br>คณะรอบบรางและการรางสาม<br>รายการรางสาม อยู่และ<br>คณะรอบบรางและการรางสาม<br>รายการรางสาม อยู่เป็นการการสาม<br>คณะรอบบรางและการรางสาม<br>รายการรางสาม อยู่เป็นการการสาม<br>รายการรางสาม อยู่เป็นการการสาม<br>รายการรางสาม อยู่เป็นการการสาม<br>รายการรางสาม อยู่เป็นการการสาม<br>รายการรางสาม อยู่เป็นการการสาม<br>รายการรางสาม อยู่เป็นการการสาม<br>รายการรางสาม อยู่เป็นการการสาม<br>รายการรางสาม อยู่เป็นการการสาม อยู่เป็นการการสาม<br>รายการรางสาม อยู่เป็นการการสาม อยู่เป็นการการสาม อยู่เป็                                                                                                    | _         |
| รอบการรับสมัคร<br>รอบการรับสมัคร<br>สถานส์กรา จำนวนผู้สถ<br>สถานส์กรา จำนวนผู้สถ<br>มี วิทยาลัยเทคนิตเพรราชมิภ<br>มี วิทยาลัยเทคนิตเพรราชมิภ<br>2. มหาวิทยาลัยเทคนิตเพรราชมิภ<br>3. วิทยาลัยเทคนิตเพรราชมิภ<br>ภาพที่                                                                                                    |           |
| รอบการรับสมัคร<br>สถานส์กษา จำนวนผู้สม<br>สถานส์กษา จำนวนผู้สม<br>มี วิทยาลัยเทคนินอรามมิมา<br>มี วิทยาลัยเทคนินอรามมิมา<br>มี กะบารักษาสัมทาสัมทาร์นอริกาม<br>คณะรอกบัตยกรรมและสิกา<br>มี วิทยาลัยเทคนินอริกามกรรมมิมา                                                                                                    |           |
| สถานสักษา จำนวนผู้สะ<br>คณะวิศวกรรมศาสตร์และ                                                                                                    | _         |
| คณะวิสากรรมศาสตร์แลวะ     คณะวิสากรรมศาสตร์และเพิ่ม     คณะวิสาวบิตบกรรมและศิล     คณะวิสาวบิตบกรรมและศิล     เทราะสัยเทคโนโลธิรรมเคลธิสาน     เมาวิทยาลัยเทคโนโลธิรรมเคลธิสาน     เมาวิทยาลัยเทคโนโลธิรรมเคลธิสาน     เมาวิทยาลัยเทคโนโลธิรรมเคลธิสาน     เมาวิทยาลัยเทคโนโลธิรรมเคลธิสาน     เมาวิทยาลัยเทคโนโลธิรรมเครธิสาน                                                                                                    | อราเ้งส์เ |
| คณะวิสารกรรมศาสตร์และ คณะบริหารธุรกิจ คณะวิทยาศาสตร์และศิล คณะสถาปัตยกรรมและศิล 2. มหาวิทยาลัยเทตโนโลธิรรมและธิสาน<br>คณะระบบชางและการชนส่ง คณะบริหารธุมเละเทคโนโลธิการเกษตร<br>หมา                                                                                                    | 2         |
| คณะระบบรางและการขนต่ง คณะบริดกรรมและเทคโนโลยีการเกษตร เรลา                                                                                                    | 1         |
|                                                                                                    |           |
| 4 1101DDU                                                                                                    |           |

13. เลือกเมนู "**Google ซีต**" และกดปุ่ม "**ส่งออก**" ระบบจะแสดงหน้าต่าง กำลังส่งข้อมูลไปยัง Google ชีต

| กำลังส่งข้อมูลไปยัง Google ชีต<br>ระบบจะนำคถเไปที่สเปรดชีตเมื่อการโอนเสร็จสมบรถเ |  |
|----------------------------------------------------------------------------------|--|
|                                                                                  |  |

14. ระบบจะทำการ Export ไฟล์ Excel และบันทึกข้อมูลไปยัง google drive ของผู้ที่ต้องการตรวจสอบข้อมูล

| ~   | 💌 👌 สรุปแลการรับนักสึกษา ปี 2567 (นยา: X   🍐 สรุปร่านวนปูลมัละ ปี 2567 🛛 X 📑 สรุปร่านวนปูลมัละ ปี 2567_หน่าที่ไม่ X + |                                                              |                                                                |              |              |  |  |  |
|-----|----------------------------------------------------------------------------------------------------|--------------------------------------------------------------|----------------------------------------------------------------|--------------|--------------|--|--|--|
| ÷   | → C =;                                                                                                    | docs.google.com/spreadsheets/d/1ppUcS                        | NAOzxF_7UrOXuM_4Q5_F84sOJeiqrU9eduzbcE/edit?gid=0#gid=0        |              |              |  |  |  |
| _   |                                                                                                    |                                                              |                                                                |              |              |  |  |  |
|     | สรุบจานวน<br>ไฟล์ แก้ไข                                                                                               | ผูสมคร U 2567_หนาทเมมชอ_ตาร<br>ด แทรก รปแบบ ข้อมล เครื่องมือ | ล้วนขยาย ความช่วยเหลือ                                         |              |              |  |  |  |
|     |                                                                                                    |                                                              |                                                                |              |              |  |  |  |
|     | Հ ເມນູ ່                                                                                                    | 5 ♂ 🛱 🎖 100% ▼   8                                           | % .u .u 123 ค่าเริ่มต้ 🔻 - 10 + B I 🙃                          | <u>A</u> 😽 🖽 | £3 ×   ≣ × ↓ |  |  |  |
| H45 | ▼ fx                                                                                                    |                                                              |                                                                |              |              |  |  |  |
|     | А                                                                                                    | В                                                            | C                                                              | D            | E            |  |  |  |
| 39  | ปริญญาตรี                                                                                                    | คณะวิศวกรรมศาสตร์และเทคโนโลยี                                |                                                                | 3.37         | 6            |  |  |  |
| 40  | ปริณณาตรี                                                                                                    | ดณะวิศวกรรมศาสตร์และเทคโนโลยี                                | [1746013] สาขาวิชาวิศวกรรมเมดดาทรอนิกส์(วศ.บ.) (เทียบโอน)      | 3.5          | 6            |  |  |  |
| 41  | ปริญญาตรี                                                                                                    | คณะวิศวกรรมศาสตร์และเทคโนโลยี                                | [1751043] สาขาวิชาวิศวกรรมอุดสาหการ(วศ.บ.) (เทียบโอน)          | 3.28         | 6            |  |  |  |
| 42  | ปริญญาตรี                                                                                                    | คณะวิศวกรรมศาสตร์และเทคโนโลยี                                | [1751043] สาขาวิชาวิศวกรรมอุตสาหการ(วศ.บ.) (เทียบโอน)          | 3.5          | 6            |  |  |  |
| 43  | ปริญญาตรี                                                                                                    | คณะวิศวกรรมศาสตร์และเทคโนโลยี                                | [1746013] สาขาวิชาวิศวกรรมเมคคาทรอนิกส์(วศ.บ.) (เทียบโอน)      | 3.25         | 6            |  |  |  |
| 44  | ปริญญาตรี                                                                                                    | คณะวิศวกรรมศาสตร์และเทคโนโลยี                                | [1733022] สาขาวิชาวิศวกรรมคอมพิวเตอร์(วศ.บ.) (ปกติ)            | 3            | 6            |  |  |  |
| 45  | ปริญญาตรี                                                                                                    | คณะวิศวกรรมศาสตร์และเทคโนโลยี                                | [1733022] สาขาวิชาวิศวกรรมคอมพิวเตอร์(วศ.บ.) (ปกติ)            | 3.72         | 6            |  |  |  |
| 46  | ปริญญาตรี                                                                                                    | คณะวิศวกรรมศาสตร์และเทคโนโลยี                                | [1733022] สาขาวิชาวิศวกรรมคอมพิวเตอร์(วศ.บ.) (ปกติ)            | 3.82         | 6            |  |  |  |
| 47  | ปริญญาตรี                                                                                                    | คณะวิศวกรรมศาสตร์และเทคโนโลยี                                | [1733022] สาขาวิชาวิศวกรรมคอมพิวเตอร์(วศ.บ.) (ปกติ)            | 3.71         | 6            |  |  |  |
| 48  | ปริญญาตรี                                                                                                    | คณะวิศวกรรมศาสตร์และเทคโนโลยี                                | [1733022] สาขาวิชาวิศวกรรมคอมพิวเตอร์(วศ.บ.) (ปกติ)            | 3.78         | 6            |  |  |  |
| 49  | ปริญญาตรี                                                                                                    | ดณะวิศวกรรมศาสตร์และเทคโนโลยี                                | [1745013] สาขาวิชาวิศวกรรมการทำดวามเย็นและการปรับอากาศ(วศ.บ.)  | 2.65         | 6            |  |  |  |
| 50  | ปริญญาตรี                                                                                                    | ดณะวิศวกรรมศาสตร์และเทคโนโลยี                                | [1733022] สาขาวิชาวิศวกรรมคอมพิวเตอร์(วศ.บ.) (ปกติ)            | 3.65         | 6            |  |  |  |
| 51  | ปริญญาตรี                                                                                                    | ดณะวิศวกรรมศาสตร์และเทคโนโลยี                                | [1733023] สาขาวิชาวิศวกรรมคอมพิวเตอร์(วศ.บ.) (เทียบโอน)        | 3.69         | 6            |  |  |  |
| 52  | ปริญญาตรี                                                                                                    | ดณะวิศวกรรมศาสตร์และเทคโนโลยี                                | [1721032] สาขาวิชาวิศวกรรมโยธา(วศ.บ.) (ปกติ)                   | 3.66         | 6            |  |  |  |
| 53  | ปริญญาตรี                                                                                                    | คณะวิศวกรรมศาสตร์และเทคโนโลยี                                | [1751072] สาขาวิชาวิศวกรรมโลจิสติกส์(วศ.บ.) (ปกติ)             | 3.74         | 6            |  |  |  |
| 54  | ปริญญาตรี                                                                                                    | ดณะวิศวกรรมศาสตร์และเทคโนโลยี                                | [1746012] สาขาวิชาวิศวกรรมเมคคาทรอนิกส์(วศ.บ.) (ปกติ)          | 3.82         | 6            |  |  |  |
| 55  | ปริญญาตรี                                                                                                    | ดณะวิศวกรรมศาสตร์และเทคโนโลยี                                | [1731022] สาขาวิชาวิศวกรรมไฟฟ้า(วศ.บ.) (ปกติ)                  | 3.44         | 6            |  |  |  |
| 56  | ปริญญาตรี                                                                                                    | ดณะวิศวกรรมศาสตร์และเทคโนโลยี                                | [1731022] สาขาวิชาวิศวกรรมไฟฟ้า(วศ.บ.) (ปกติ)                  | 3.62         | 6            |  |  |  |
| 57  | ปริญญาตรี                                                                                                    | คณะวิศวกรรมศาสตร์และเทคโนโลยี                                | [1721032] สาขาวิชาวิศวกรรมโยธา(วศ.บ.) (ปกติ)                   | 3.39         | 6            |  |  |  |
| 58  | ปริญญาตรี                                                                                                    | คณะวิศวกรรมศาสตร์และเทคโนโลยี                                | [1733022] สาขาวิชาวิศวกรรมคอมพิวเตอร์(วศ.บ.) (ปกติ)            | 3.85         | 6            |  |  |  |
| 59  | ปริญญาตรี                                                                                                    | ดณะวิศวกรรมศาสตร์และเทคโนโลยี                                | [1721032] สาขาวิชาวิศวกรรมโยธา(วศ.บ.) (ปกติ)                   | 3.77         | 6            |  |  |  |
| 60  | ปริญญาตรี                                                                                                    | ดณะวิศวกรรมศาสตร์และเทคโนโลยี                                | [1721032] สาขาวิชาวิศวกรรมโยธา(วศ.บ.) (ปกติ)                   | 3.83         | 6            |  |  |  |
| 61  | ปริญญาตรี                                                                                                    | ดณะวิศวกรรมศาสตร์และเทคโนโลยี                                | [1742023] สาขาวิชาวิศวกรรมเครื่องจักรกลเกษตร(วศ.บ.) (เทียบโอน) | 3.25         | 6            |  |  |  |
| 62  | ปริญญาตรี                                                                                                    | คณะวิศวกรรมศาสตร์และเทคโนโลยี                                | [1721032] สาขาวิชาวิศวกรรมโยธา(วศ.บ.) (ปกติ)                   | 3.26         | 6            |  |  |  |
| 63  | ปริญญาตรี                                                                                                    | คณะวิศวกรรมศาสตร์และเทคโนโลยี                                | [1741022] สาขาวิชาวิศวกรรมเครื่องกล(วศ.บ.) (ปกติ)              | 3.71         | 6            |  |  |  |
| 64  | ปริญญาตรี                                                                                                    | คณะวิศวกรรมศาสตร์และเทคโนโลยี                                | [1746013] สาขาวิชาวิศวกรรมเมดดาทรอนิกส์(วศ.บ.) (เทียบโอน)      | 3.8          | 6            |  |  |  |
| 65  | ปริญญาตรี                                                                                                    | ดณะวิศวกรรมศาสตร์และเทคโนโลยี                                | [1721032] สาขาวิชาวิศวกรรมโยธา(วศ.บ.) (ปกติ)                   | 3.22         | 6            |  |  |  |
| 66  | ปริญญาตรี                                                                                                    | ดณะวิศวกรรมศาสตร์และเทคโนโลยี                                | [1741022] สาขาวิชาวิศวกรรมเครื่องกล(วศ.บ.) (ปกติ)              | 3.17         | 6            |  |  |  |
| 67  | ปริญญาตรี                                                                                                    | คณะวิศวกรรมศาสตร์และเทคโนโลยี                                | [1731023] สาขาวิชาวิศวกรรมไฟฟ้า(วศ.บ.) (เทียบโอน)              | 3.37         | 6            |  |  |  |
| 68  | ปริญญาตรี                                                                                                    | คณะวิศวกรรมศาสตร์และเทคโนโลยี                                | [1731022] สาขาวิชาวิศวกรรมไฟฟ้า(วศ.บ.) (ปกติ)                  | 3.5          | 6            |  |  |  |
| 69  | ปริญญาตรี                                                                                                    | ดณะวิสวกรรมสาสตร์และเทคโนโลที                                | [1751042] สาขาวิชาวิศวกรรมอดสาหการ(วศ บ.) (ปกติ)               | 3 53         | 6            |  |  |  |
|     | + =                                                                                                    | Sheet1 👻                                                     |                                                                |              |              |  |  |  |